## Instalacja VPN Pulse Secure na systemie OS X

 Ściągnąć ze strony <u>UCI</u> oprogramowanie na system OS X Gdy pobieranie się zakończy, w programie Finder kliknij dwukrotnie ikonę PulseSecure.dmg aby uruchomić program instalacyjny. Następnie kliknąć dwukrotnie w ikonę PulseSecure.pkg oraz postępuj zgodnie ze wskazówkami kreatora.

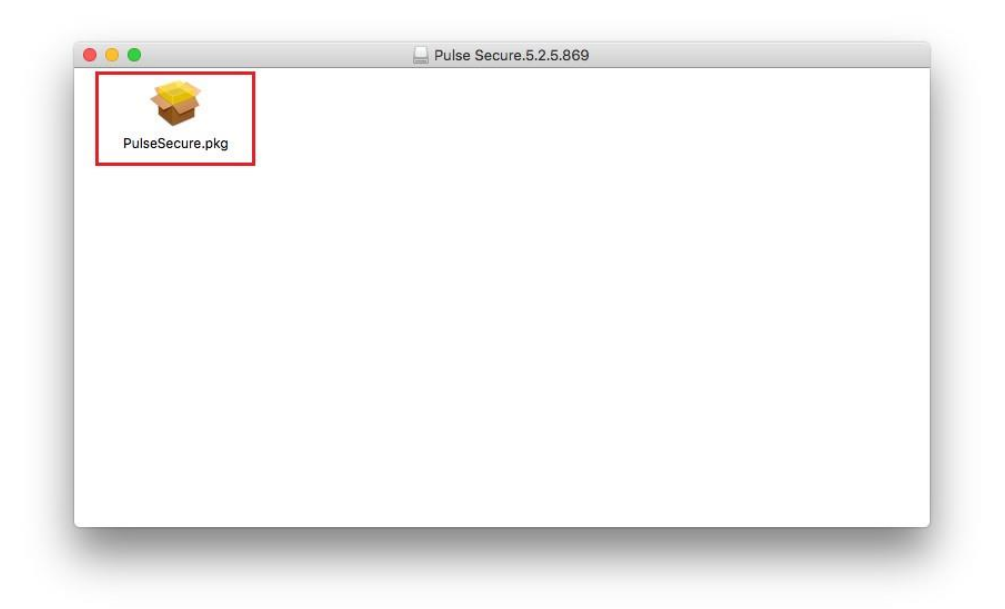

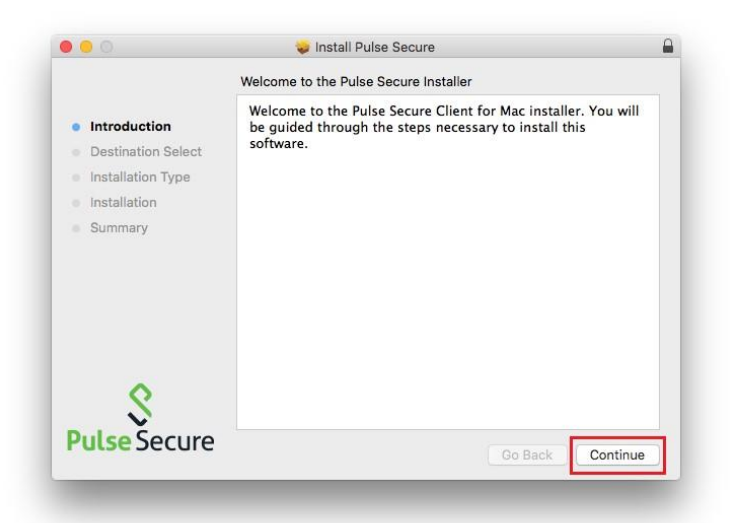

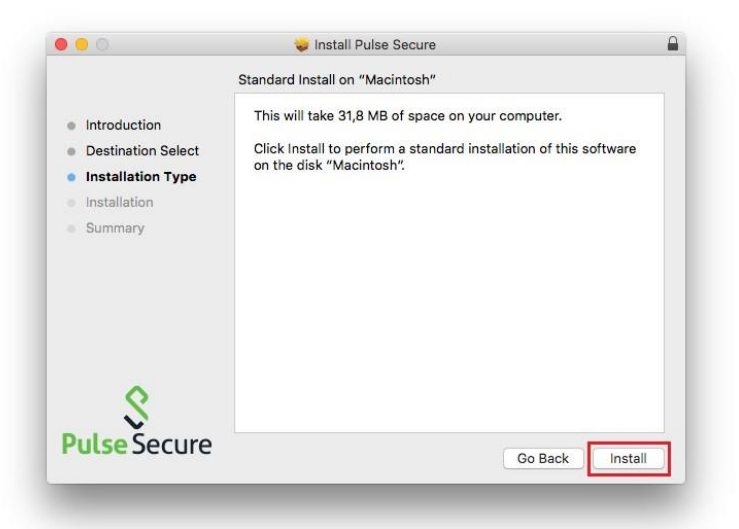

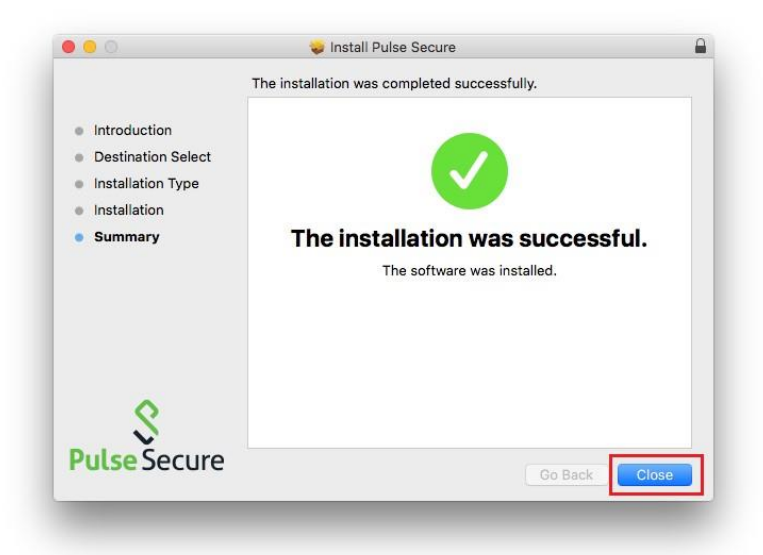

2. Po pomyślnym zainstalowaniu, klient VPN automatycznie uruchomi się w tle i będzie dostępny z paska zadań.

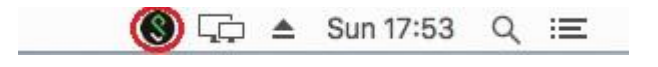

W tym momencie trzeba dodać połączenie VPN. Kliknij na pasku w ikonę PulseSecure i wybierz **Open Pulse Secure** 

| Open Pulse Sec  | ure                   |
|-----------------|-----------------------|
| Pulse Secure: 1 | No active connections |
| VPN PŁ          | +                     |
| Exit            |                       |

Następnie należy kliknąć na przycisk "+"

|       | Connections |  |
|-------|-------------|--|
|       | connections |  |
|       |             |  |
|       |             |  |
|       |             |  |
|       |             |  |
|       |             |  |
|       |             |  |
|       |             |  |
|       |             |  |
|       |             |  |
|       |             |  |
|       |             |  |
|       |             |  |
|       |             |  |
|       |             |  |
|       |             |  |
|       |             |  |
|       |             |  |
|       |             |  |
| + - / |             |  |
|       |             |  |

W polach takich jak "name" i "server url" należy wpisać poniższe dane i zatwierdzić przyciskiem **Add** 

- a) Name dowolna nazwa połączenia np.: VPN PŁ
- b) Server URL v3.p.lodz.pl

| Type: Policy Secure (UAC) or Connect<br>Name: VPN PL<br>Server URL: v3.p.lodz.pl<br>Connect Cancel Add | Policy Secure (UAC) or Connect 📀 | Type:       |       |
|----------------------------------------------------------------------------------------------------|----------------------------------|-------------|-------|
| Name: VPN PL<br>Server URL: v3.p.lodz.pl<br>Connect Cancel Add                                         | PN Pł                            |             |       |
| Server URL: v3.p.lodz.pl<br>Connect Cancel Add                                                         |                                  | Name:       |       |
| Connect Cancel Add                                                                                     | 3.p.lodz.pl                      | Server URL: |       |
| Connect Cancel Add                                                                                     |                                  |             |       |
|                                                                                                    | ect Cancel Add                   | Cor         |       |
|                                                                                                    |                                  |             |       |
|                                                                                                    |                                  | L           |       |
|                                                                                                    |                                  |             |       |
|                                                                                                    |                                  |             |       |
|                                                                                                    |                                  |             |       |
|                                                                                                    |                                  |             |       |
|                                                                                                    |                                  |             |       |
|                                                                                                    |                                  |             |       |
|                                                                                                    |                                  |             |       |
|                                                                                                    |                                  |             |       |
|                                                                                                    |                                  |             |       |
|                                                                                                    |                                  |             |       |
| - 1                                                                                                    |                                  |             | + - 1 |
|                                                                                                    |                                  |             |       |
|                                                                                                    |                                  |             |       |

3. Aby połączyć się z VPN należy nacisnąć przycisk **Connect** 

|                     | Connections |         |
|---------------------|-------------|---------|
| VPN PŁ Disconnected |             | Connect |
|                     |             |         |
|                     |             |         |
|                     |             |         |
|                     |             |         |
|                     |             |         |
| + - /               |             |         |

Wybrać Realm:

- a) PLusers dla pracowników PL
- b) Guests dla gości PŁ
- c) W polu username wpisać swoje imie.nazwisko
- d) W polus password wpisać hasło z systemu pocztowego PŁ i kliknąć przycisk Connect

| is connection requires th<br>lect a Realms<br>alms<br>Lusers | at a Realms be selected |
|--------------------------------------------------------------|-------------------------|
| lect a Realms<br>alms<br>Lusers                              |                         |
| alms<br>Lusers                                               |                         |
| alms<br>Lusers                                               |                         |
| Lusers                                                       |                         |
| uests                                                        |                         |
|                                                              |                         |
|                                                              |                         |
|                                                              |                         |
|                                                              |                         |
| Save settings                                                | Cancel Connect          |
|                                                              |                         |
|                                                              |                         |
|                                                              | SA (v3.p.lodz.pl)       |
|                                                              |                         |
| User I                                                       | Name: imie.nazwisko     |
| Pass                                                         | sword:                  |
|                                                              |                         |
| Save se                                                      | ettings Cancel Connect  |
|                                                              |                         |
|                                                              |                         |

Po pomyślnym połączeniu ikona z paska zadań będzie miała "strzałkę w górę", od tej chwili jest bezpieczny dostęp do wewnętrznych usług informatycznych PŁ

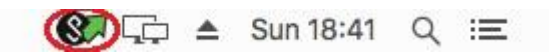

4. Rozłączenie z VPN

Aby rozłączyć połączenie należy na pasku zadań kliknąć w ikonę Pulse Secure, wybrać nazwę połączenia i w rozwijanym menu wybrać **Disconnect** 

|                          | Open Pulse Secure       |
|--------------------------|-------------------------|
|                          | Pulse Secure: Connected |
| Connect                  | SA (v3.p.lodz.pl)       |
| Disconnect               | VPN PŁ                  |
| Cancel<br>Suspend        | Exit                    |
| Resume<br>Extend Session |                         |